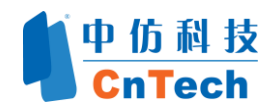

# Simpleware 多孔介质建模

泡沫的模型创建及网格生成

基于图像的建模技术由于其低成本、操作简单、逼真性高等优点,在 地质研究、无损检测(NDE)、多孔介质流动、地形测绘、医疗、材料、自然 科学等领域有着广泛的应用。 Simpleware 软件基于其创新的算法,为图像 转换为三维 CAD 模型、快速成型、CFD 模型以及有限元模型提供世界领先 的解决方案。

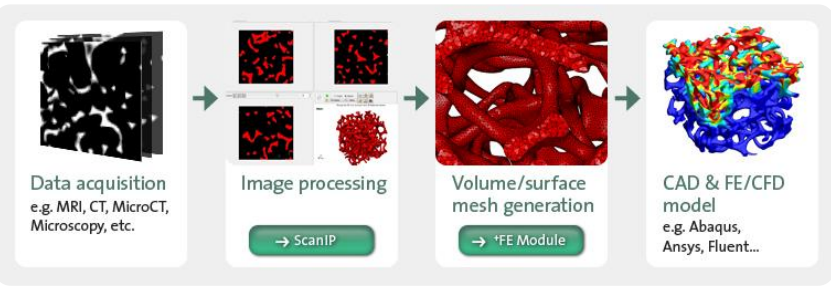

简单的工作流程

本文以泡沫模型为例,演示对于多孔介质问题、结构大变形问题、或 者流体流动问题,如何将高分辨率的扫描数据进行转换、去除噪声、分 割、生成网格并导出计算模型。本文给出三类模型的操作步骤,包括:STL 模型、FE 模型和 CFD 模型。

膨胀的泡沫具有负泊松比——不同于传统的材料,如果受到拉伸,它们将垂直 于应力方向伸展,被挤压时平行收缩。这一特殊的力学现象可以由以下网址提供的 动画清晰展现 <u>http://simpleware.cntech.com.cn/index.html</u>,它展示了通过 Abaqus<sup>™</sup> 对泡沫实施的大形变分析。本章的图像数据由华盛顿大学的 G.Selder 教授友情提 供。

### 1.1 学习内容

| 图值 | 象处理     | 网格划分和输出               |
|----|---------|-----------------------|
|    | 递归高斯滤波器 | □表面网格,保留和去除材料特性的 FE 和 |
|    | 交互阈值    | CFD 网格生成              |
|    | 种子填充    | □平滑额外的表面层             |
|    | 预平滑处理   |                       |

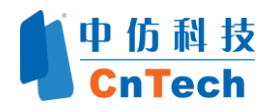

# 1.2 数据

本案例的数据文件名为 auxetic1\_50.hdr, 可以在路径 C:\Program Files\ Simple ware\Data\ 下的 AuxeticFoam 文件夹中找到。

1.3 ScanIP 图像处理模块中的图像处理步骤

### 1.3.1 输入数据

### 打开文件:

1、运行 ScanlP 图像处理模块.

2、选择菜单栏 File →打开 auxetic1\_50.hdr(或者从 Welcome 欢迎界面,选择 Open...,打开路径 Simpleware\Data\AuxeticFoam 下的 auxetic1\_50.hdr 文件)

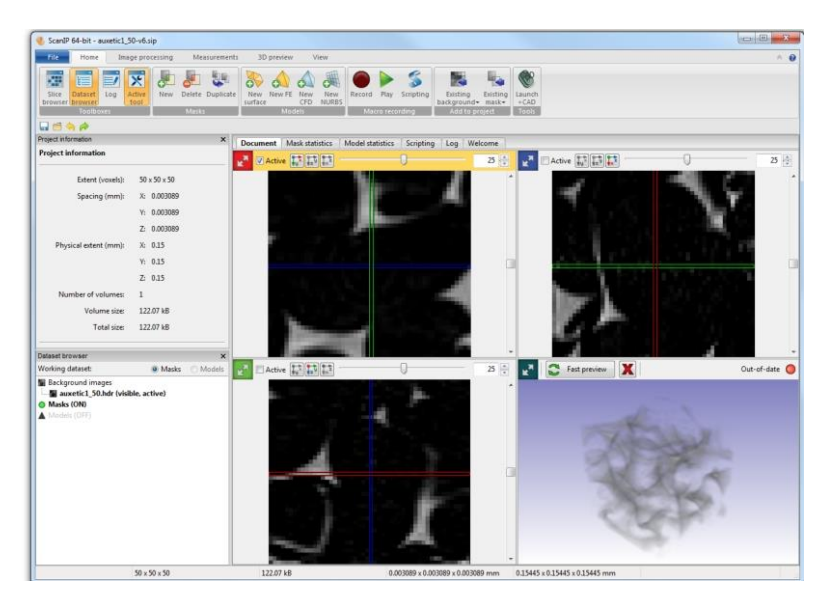

图 1-1 导入数据后的屏幕显示

3. 关闭立体渲染。我们注意到,如图 1-1 所示,图像自动在 3D 视图中呈现。关于立体渲染的更多信息请参考《Reference Guide》第 11.4.1 章节"背景立体渲染"。立体渲染是一种快速有效的方法,无需分割即可完成灰度数据的三维可视化。在本案例中,无需开启立体渲染。关闭方法:单击 View->3D background->Ren der 图标,取消高亮(图 1-2).

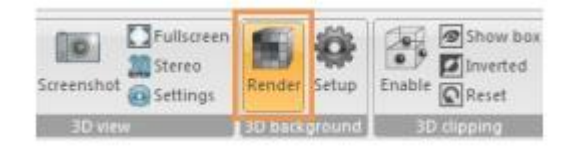

图 1-2 关闭立体渲染

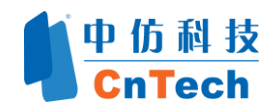

4. 关闭立体渲染后,软件界面如图 1-3 所示。

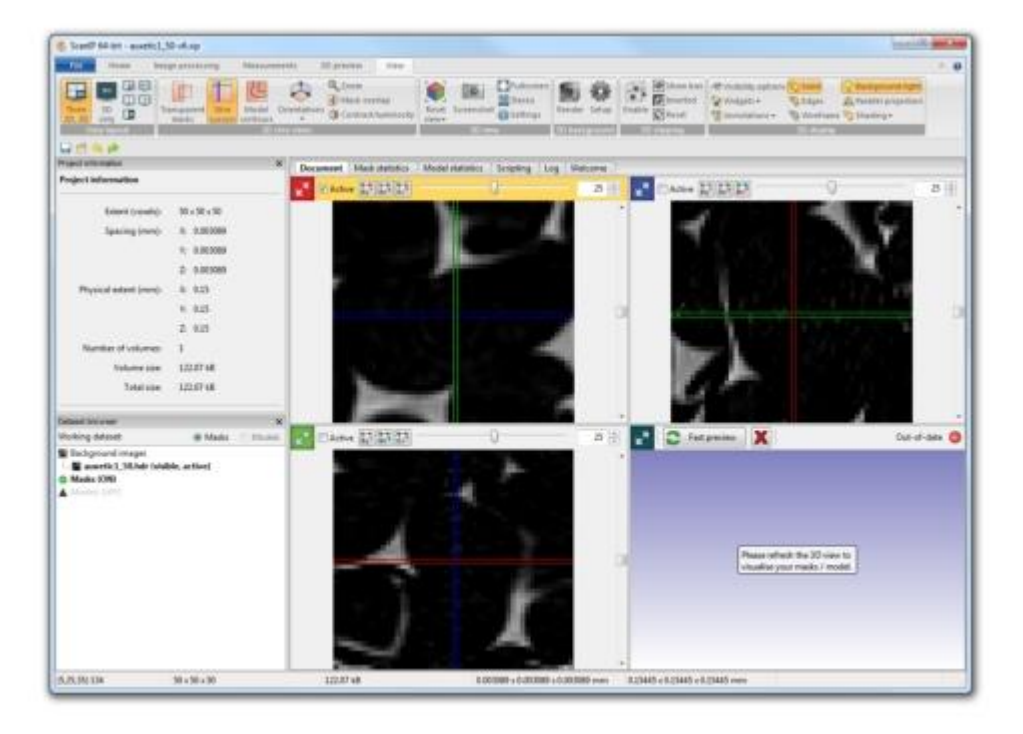

图 1-3 关闭立体渲染后的背景图

### 1.3.2 消除图像噪声

通过检查图像,我们注意到数据中存在一定能级的噪声.选择适当的滤波器可以将其去除。递归高斯滤波器(Recursive Gaussian filter)是一种典型的滤波器。在某些简单的情况下,如图像中噪声的频率处在高于特征频率的一定范围之内,递归高斯滤波器就可以有效地将噪声过滤掉。当高斯滤波不合适时,它的使用将会导致特征信息的丢失,这种情况下运用噪声衰减滤波器(Noise reduction filter)就显得十分必要了。本例中,我们将使用高斯滤波器。当然,高斯滤波的结果是否可接受,还是取决于潜在特征的选择。

### 运用递归高斯滤波器:

1. 点击 Image processing  $\rightarrow$  Smoothing  $\rightarrow$  Recursive Gaussian  $\blacksquare$ 

2. 在递归高斯滤波器(Recursive Gaussian)窗口(图 1-4)

a) 在 Apply...窗口中选择 on active background. 滤波器将应用到背景中。

b) 在 Gaussian sigma 参数中,输入 x sigma(pxiels)的值为 1.0,如图 1-4 所示。并 勾选 Cubic values,以保证 Gaussian sigma 的值在 Y 和 Z 方向保持一致。

c) 按下 Apply 按钮,应用滤波器

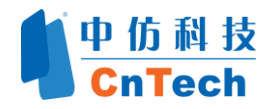

| Recursive Gaussian             | -            |
|--------------------------------|--------------|
| Target volume: auxetic1_50.hdr |              |
| Apply                          |              |
| on active background           |              |
| Oon active mask                |              |
| Mask smoothing operations      |              |
| Binarise                       |              |
| Gaussian sigma                 |              |
| X Sigma (pixels):              | 1.0          |
| Y Sigma (pixels):              | 1.0          |
| Z Sigma (pixels):              | 1.0          |
|                                | Cubic values |
| Apply                          |              |

图 1-4 递归高斯滤波器窗口

**注释** Sigma 参数会应用到背景上,在这里每个方向使用等于或略大于1个像素,会产生比较好的效果.

### 1.3.3 目标区域的分割

这一图像适合阈值分割,可使用诸如 Threshold 或 Floodfill 工具.

阈值分割首先需要确定合适的阈值界限。Interactive Threshold 函数通过高亮显示图像中落于用户定义界限间的图像区域,从而简化了这一过程。交互阈值需要在蒙板内产生作用,因此首先要创建蒙版。

### 创建一个新的蒙板:

- 1. 在 Data browser 中, 右键点击 Mask (ON),建立新蒙版
- 2. 选择 Create new mask 如图 1-5

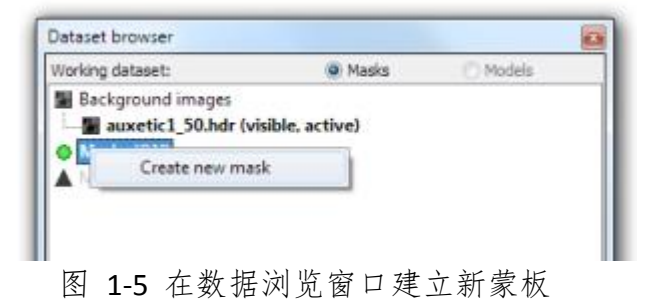

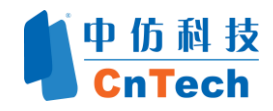

现在我们可以使用交互阀值 Interactive threshold 功能了。

# 使用图像阀值分割:

- 1. 点击 : Image processing→Segmentation→Threshold 🕌
- 2. 在 Threshold 窗框中(图 1-6):

a. 勾选 Interactive threshold 里面的 **Enable** 和 **Apply on slider release** 两个 选项。

b. 移动阈值滑动条来更新当前的活动视图。它能帮您找到分割数据组的正确 值。在这个例子中,40 的较低值(Lower value)、255 的较高值(Upper value)看起来比较合适。

c. 在蒙板操作(Mask Operation)列表中,选择 **Replace with mask**,它将 会使当前值替换以前的分割。

- d. 在 Perform on 列表中,选择 All slices.
- e. 按下 Apply 按钮。

| Interactive threshold   |                                  |
|-------------------------|----------------------------------|
| V Enable                | Preview                          |
| Apply on slider release |                                  |
| Range                   |                                  |
| Lower value: 40 🚔 4     | 40                               |
|                         |                                  |
| Upper value: 255 A      | 255                              |
|                         |                                  |
| Calibration             |                                  |
| None     Mistogram      | n Profile line                   |
| Mark assertion          | Defermen                         |
| Mask operation          | Perform on                       |
| Create new mask         | <ul> <li>Active slice</li> </ul> |
| Merge with mask         | Selection                        |
| Replace with mask       | All slices                       |
|                         |                                  |

图 1-6 阀值设置窗框

如图 1-7,现在您已经分割出了目标区域,它的灰度值在 40 和 255 之间, 而且处在这 个范围内的点都被高亮红色显示。

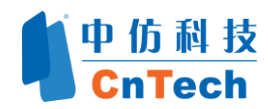

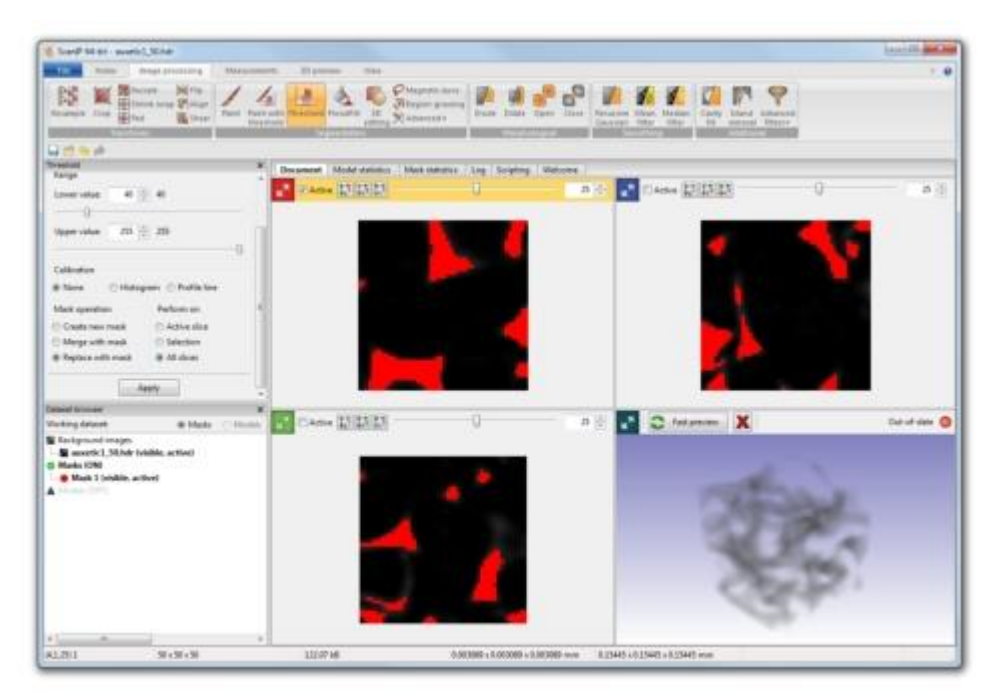

图 1-7 在阀值工具处理后的屏幕

阈值算法所缺少的一个特别的性质就是连通区域的保留,即像素的选择完全基于灰度值,而并没有在图像中寻找相连的区域。但这一特点并不符合真正的 Floodfill 工具,它运用了基于阈值的区域生长算法。种子填充算法需要阈值,例如 在先前定义的,或者在现有的蒙板(40-225)内应用。

# 运用 Floodfill (种子填充) 工具做图像分割:

- 1. 右击 Mask 1,并选择 Toggle visibility (或使用快捷键 Ctral+T)
- 2. 点击 Image processing→Segmentation→FloodFill 🔌.
- 3. 在 FloodFill 面板中 (如图 1-8):
  - a. 在 Apply...列表, 选择...from active background.
  - b. 将下限和上限(Lower and Upper)阈值调整到 40-255。
  - c. 在 Mode 列表,选择 3D (local).
  - d. 在 Mask operation 列表中, 选择 Create new mask.
  - e. 在 Perform on 列表中,选择 All slices.

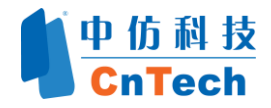

| oodFill                              |       |              |    |
|--------------------------------------|-------|--------------|----|
| Apply                                | 124   |              |    |
| from active backgrou                 | ind   |              |    |
| <ul> <li>trom active mask</li> </ul> |       |              |    |
| Parameters                           |       |              |    |
| Values specify                       |       |              |    |
| Lower and upper three                | shold |              |    |
| O +/- DELTA                          |       |              |    |
| Lower value: 40                      | 40    |              |    |
|                                      |       |              |    |
| Unnervaluer 255                      | 255   |              |    |
| oppervalue 200 💽                     | 200   |              | 0  |
|                                      |       |              | ų  |
| Mode                                 |       |              |    |
| 🔿 2D 💿 3D                            |       |              | Bd |
| Mask operation                       |       | Perform on   | -  |
|                                      |       | Active slice |    |
| Create new mask                      |       |              |    |
| Create new mask Merge with mask      |       | Selection    |    |

图 1-8 Floodfill 面板

**4**. 运用种子填充, 左键点击属于泡沫的一个像素点, 注意不要选中空气(例如,像 素点 **13,36,0**) 如图 **1-9** 

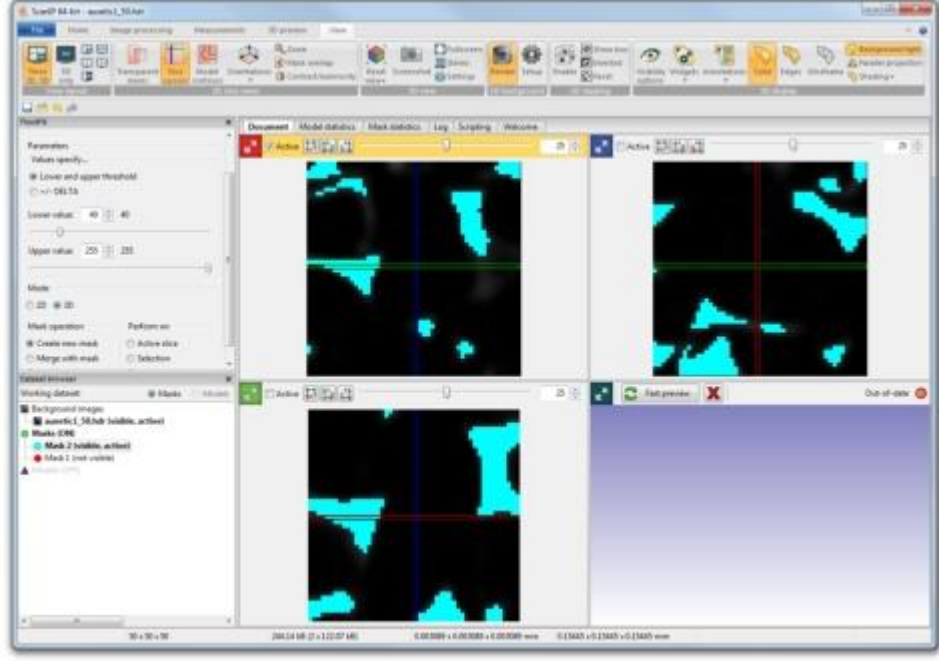

图 1-9 应用 Floodfill (蓝色蒙版) 的泡沫

### 注释

因为较低值和较高值一直实时更新,所以有时更容易先键入较高值,再写入较低值。

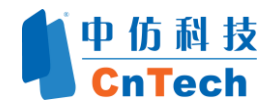

### 创建分割蒙板的三维预视图:

1. 可视化 Mask 1, 将显示两个蒙版。

2. 点击 **3D** preview → General → Model preview <sup>●</sup>来建立 **3D** 预览。创建预览 后,界面如图如图 **1-10** 所示。我们可以看到现在有两个不同颜色的蒙板。Mask2 包含包含了一个整体连通的立体空间(通过种子填充得到), Mask1 仍旧包含所 有的"岛屿"(由阈值得到)。

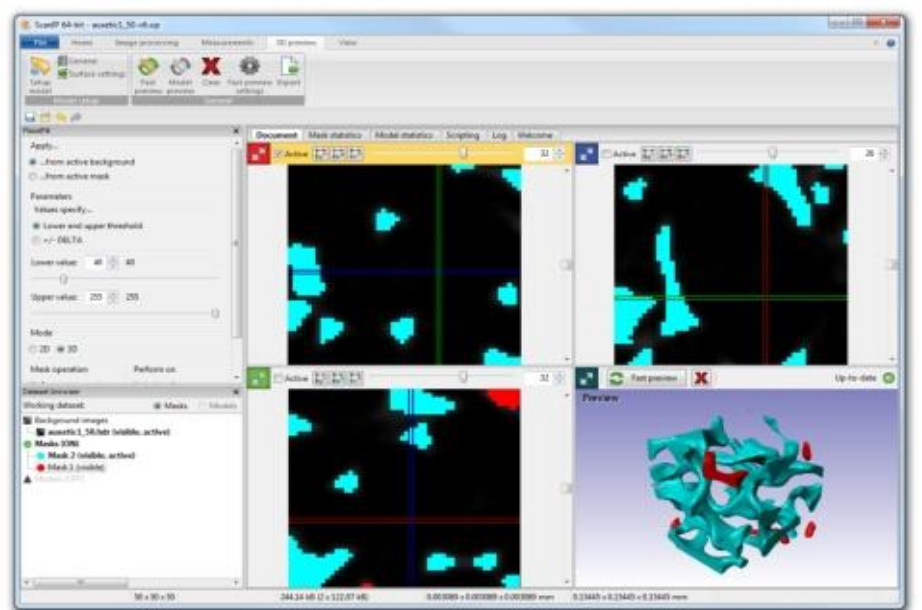

图 1-10 在建立 3D 预览图后的 3D 模型预览

1.4 网格剖分和导出(使用 Scan IP 图像处理模块和+FE 有限 元模块)

这一节将描述准备和输出模型的三个方法;首先是输出 STL,然后是 FE,最后 是 CFD。

### 1.4.1 输出用于快速原型的表面模型

在这一小节,我们要创建适用于快速原型的 STL 文件。

### 创建表面模型:

1. 在 Home 标签中的 Model 组里, 点击 new surface model (图 1-11);

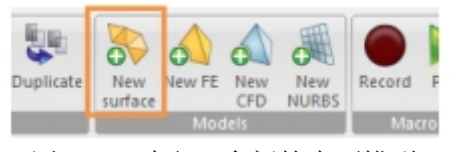

图 1-11 建立一个新的表面模型

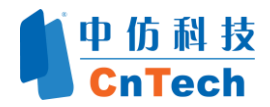

2. 在 Dataset browser, 拖曳 Mask2 到 Model1 (Surface, active)

3. 新模型会在 Working dataset 中改变。检查 working dataset 是否转变为 Models 模式, 如图 1-12 所示

| Working dataset:                | 🖱 Masks 🔘 Models |
|---------------------------------|------------------|
| Background images               |                  |
| auxetic1_50.hdr (vi             | isible, active)  |
| <ul> <li>Masks (OFF)</li> </ul> |                  |
| Mark 2                          |                  |
| <ul> <li>Identified</li> </ul>  |                  |
|                                 |                  |
| Models (ON)                     |                  |
| Models (ON)                     | active)          |

#### 图 1-12 从 Masks 开关变为 Models 模式

# 设置模型并划分网格:

 右键单击当前活动模型(Mask 2)并选择模型配置(Model configuration...)如 图 1-13。

| Working dataset:                                 | Masks  Models                 |
|--------------------------------------------------|-------------------------------|
| Background images                                | 9-15 - 9-1-1-20               |
| auxetic1_50.hdr (visil                           | ble, active)                  |
| <ul> <li>Masks (OFF)</li> </ul>                  |                               |
| O Mask 2                                         |                               |
| Mask 1                                           |                               |
|                                                  |                               |
| Models (ON)                                      |                               |
| Models (ON)                                      | • •                           |
| Models (ON) Model 2 (Surface, Mask 2 (visible    | Duplicate                     |
| Models (ON) Model 2 (Surface, Mask 2 (visible    | Duplicate<br>Delete           |
| Models (ON)  Model 2 (Surface,  Mask 2 (visible) | Duplicate<br>Delete<br>Rename |

图 1-13 打开配置模型对话框

#### 注释

你也可以打开 Model configuration 对话框,在 Dataset browser 中双击模型名称;或者通过点击 Surface model→ Model setup → Setup model Note 或通过使用快捷键[Ctrl]+[M]

2. 设置 Model configuration (图 1-14):

a. 将输出格式(Export type)选为 STL(RP);

b. 在 General 标签中勾选 Use smart mask smoothing,并留下其他默认设置。这将在生成网格之前保证几何和拓扑结构保持平滑。

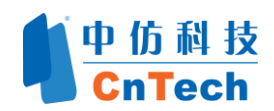

| odel confi | guration                        |            |         |                                          |
|------------|---------------------------------|------------|---------|------------------------------------------|
| Model:     | Model 1                         | Model type | Surface | Export type STL (RP)                     |
| General    | Surface settings                |            |         |                                          |
| Smart      | mask smoothing (pre-processing) |            |         | Export options                           |
| Mode       | :                               |            |         | Coordinate system:                       |
|            | Use greyscale values            |            |         | Local                                    |
| () E       | Binarise before smoothing       |            |         | Global                                   |
| V Us       | e smart mask smoothing          |            |         | Export length unit:                      |
| Numb       | 20                              |            |         | Millimetres (mm)   Factor (from mm): 1.0 |
| V All      | low part change                 |            |         |                                          |

图 1-14 在配置模型对话框中的一般标签

c. 在表面设置(Surface setting)标签页中(图 1-15),勾选批量衰减
(Decimate)并选择 Reduction in %,设置其值为 10。这个设置将使表面三角面片减少 10%。保留 Use triangle smoothing 的默认值 10。

| Iodel: Model 1           | Model type Surface | Export type STL (RP)     |
|--------------------------|--------------------|--------------------------|
| ieneral Surface settings |                    |                          |
| Triangle smoothing       |                    | Decimation               |
| Use triangle smoothing   |                    | V Decimate               |
| Number of iterations     |                    | Target                   |
| 10                       |                    | Reduction in %           |
|                          |                    | Max triangles (global)   |
|                          |                    | Max triangles (per part) |

图 1-15 表面设置标签

d.点击 Close 继续

#### 注释

smart mask smoothing 将对体素运用拓扑和容积保持的平滑。triangle smoothing 对表面的 三角面片运用平滑算法来改善质量。

3. 在三维视图工具栏中,选择模型界面(Models)并切换到全模型(Full model),如图 1-16。

| File           | Home Imag   | ge proces       | sing             | Measu         | rements | Surface               | model  | View                  |
|----------------|-------------|-----------------|------------------|---------------|---------|-----------------------|--------|-----------------------|
| Setup<br>model | General     | Fast<br>preview | Model<br>preview | Full<br>model | Clear   | Fast preview settings | Export | Quality<br>inspection |
| Contraction of | Model setup | Paracessa:      |                  | Gi            | eneral  |                       |        | Inspection            |

图 1-16 在表面模型窗口的全模型命令

4. 网格操作选项应用后与图 1-17 应该相类似。

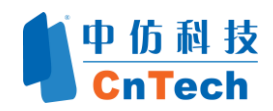

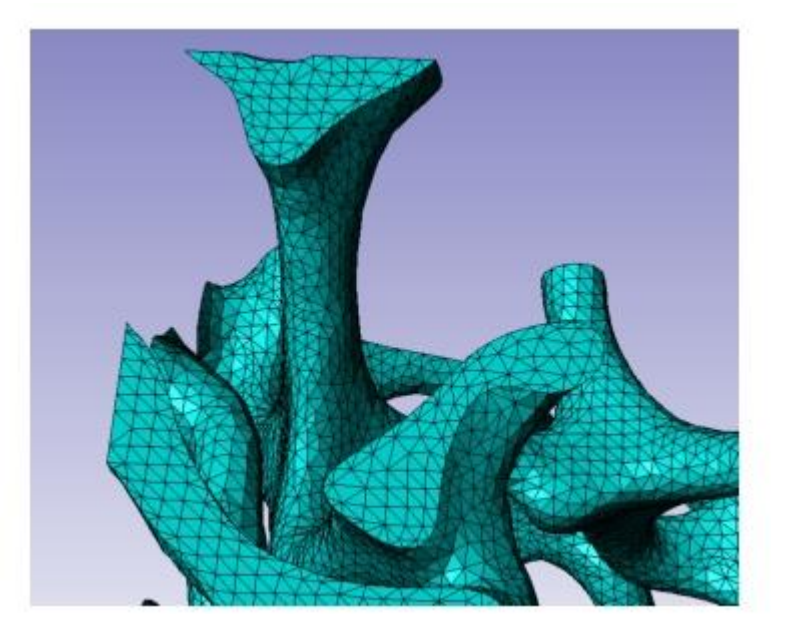

图 1-17 表面的上的顶点视图

### 输出 STL 模型:

1. 输出三维视图中可见模型的 STL 文件,在三维视图工具栏里点击 Surface model → General Export 输出 (Export) 键 .

- 2. 将会出现 STL 输出对话框 (图 1-18):
  - a. 视您的需要选择 ASCII 或是 Binary 的 STL 文件类型;
  - **b**. 点击输出(Export)。

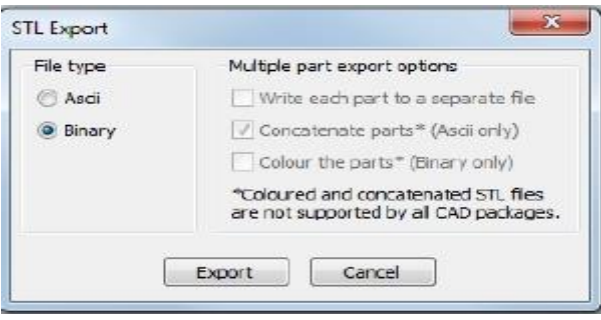

图 1-18 STL 输出对话框

- 3. 输出 STL (RP) 的 对话框将出现:
  - a. 选择保存的位置和文件名,例如 auxetic1\_50.stl;
  - b. 点击保存 (Save) 输出 STL 文件。

现在我们已经获得 STL 文件,如果想得到 FE 和 CFD 的模型请继续教程。

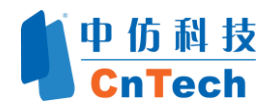

### 1.4.2 输出用于 FEA 的模型

在本例中,我们将创建一个用于在 LS-DYNA<sup>®</sup>中进行有限元分析的网格。目标是建立一个具有节点组和表面的网格,以便能够导入至仿真软件进行分析。

### 创建新的 FE 模型:

 在 Dataset browser, 右击 Models 并选择 Create a new FE model (图 1-19) 或者 点击 Home → Models → New FE ▲.

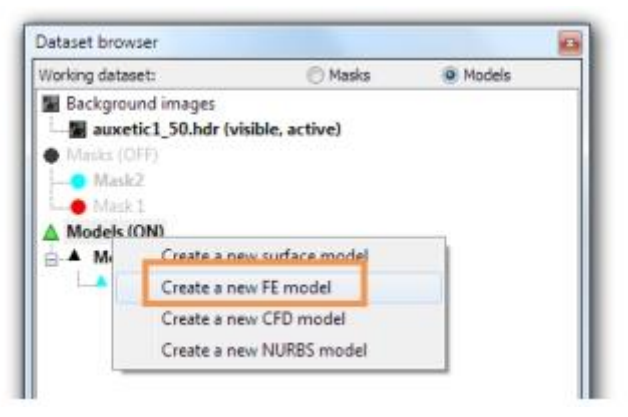

图 1-19 建一个新的 FE 模型

- 2. 确保新的 FE 模型为 active 状态, 在 Dataset browser 中左击模型名称 Model 2 (FE).
- 3. 拖曳 Mask 2 到 Model 2 (FE, active)

### 设置和网格模型

- 1. 右键点击 Model 2 , 打开 Model Configuration 对话框。
- 2. 在 Model configuration 对话框中,选择模型类型 Model type 为 FE,输出格式 Export type 为 LS-Dyna volume (solid/shells)
- 3. 在 General 标签页中(图 1-20), 勾选 Use smart mask smoothing, 其他保留默 认值。

| Model:                      | Model 2                                                                 |                             | M        | odel type | FE     |      | Export type                                          | LS-Dyna vo    | lume (solid/shells) |       | 3 |
|-----------------------------|-------------------------------------------------------------------------|-----------------------------|----------|-----------|--------|------|------------------------------------------------------|---------------|---------------------|-------|---|
| General                     | Volume meshing                                                          | Materials                   | Contacts | Node sets | Shells | Mesh | efinement                                            |               |                     |       |   |
| Smart<br>Mode<br>@ L<br>© F | t mask smoothing (j<br>s<br>Use greyscale values<br>Binarise before smo | pre-processi<br>s<br>othing | ng)      |           |        | Ð.   | iport options<br>oordinate syst<br>C Local<br>Global | tem:          |                     |       |   |
| V Us<br>Numi                | e smart mask smoo<br>ber of iterations:<br>20 +<br>ew part change       | thing                       |          |           |        | Đ    | wort length u                                        | mit:<br>mm) 🔻 | Factor (from mr     | ): 10 |   |

图 1-20 模型设置的 Geleral 选项卡

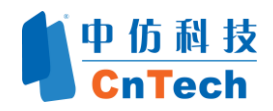

- 4. 在 Volume meshing 标签页中(图 1-21):
  - a. 在 Mesh creation algorithm 下拉菜单中,保留默认值。基于+FE Grid 算法建 立网格,提供高质量的六面体和四面体单元的网格模型 Mixed Hexahedra/tetr ahdra(linear)。如需改为全四面体网格,可在单元类型 Elements type 的设置 框中进行选择。
  - b. 在 Other options 中选择 Also Export Surface model (STL),这将输出一个基于 FE 模型扩展的 STL 模型. (Other Options 在 Show advanced paraments 处于 收起状态时可见)

| Model                           | Model 2                                                                                         |                             | Model t       | ype [  | FE     | •      | Export type | LS-Dyna volume (solid/shells)               | 1         |
|---------------------------------|-------------------------------------------------------------------------------------------------|-----------------------------|---------------|--------|--------|--------|-------------|---------------------------------------------|-----------|
| General                         | Volume meshing                                                                                  | Materials                   | Contacts Nod  | e sets | Shells | Mesh n | efinement   |                                             |           |
| Mesh cre                        | sation algorithm                                                                                | +FE Grid                    | •             |        |        |        |             |                                             |           |
| Meshing                         | algorithm settings                                                                              |                             |               |        |        |        |             |                                             | -         |
| Element                         | ts type Mixed here                                                                              | ahedra/tetrah               | edra (linear) |        |        |        | •           | Avoid guad/tet mismatch at interfaces betwe | een parts |
|                                 | 27 (mm)                                                                                         |                             |               |        |        |        |             | Convert all tetrahedra to hesahedra         | 99000000  |
|                                 |                                                                                                 |                             |               |        |        |        |             |                                             |           |
|                                 |                                                                                                 |                             |               |        |        |        |             |                                             |           |
| Other of                        | ptions                                                                                          |                             |               |        |        |        |             |                                             |           |
| Other of                        | ptions                                                                                          |                             |               |        |        |        |             |                                             |           |
| Other of<br>Red<br>V Also       | ptions<br>uced integration<br>o export surface mo                                               | odel (STL)                  |               |        |        |        |             |                                             |           |
| Other op<br>Red<br>V Also       | ptions .<br>uced integration<br>b export surface mo                                             | odel (STL)                  |               |        |        |        |             |                                             |           |
| Other oj<br>Red<br>Snaj<br>Allo | ptions<br>uced integration<br>b export surface mo<br>p to parent surface<br>w gaps at n-part ju | odel (STL)<br>:<br>unctions |               |        |        |        |             |                                             |           |

图 1-21 在模型配置对话框中的体网格页

- 5. 在 Materials 标签页中(图 1-22):
  - a. 把 Material type 设置为 Homogeneous (均质)
  - b. 现在我们能输入一些值来建立一个线性经典材料模型(如图 1-22)

| Model    | Model 2                  | Model type       | FE        | ÷      | Export type | LS-Dyna volume (solid/ | shells)                    |
|----------|--------------------------|------------------|-----------|--------|-------------|------------------------|----------------------------|
| General  | Volume meshing Materials | Contacts Node se | ts Shells | Mesh n | efinement   |                        |                            |
| Material | type Homogeneous         |                  | ▼ N       | ame MA | SK 2_HMG    |                        | Load material from library |
| Mas      | s density                | Young            | 's modulu |        |             | Poisson's ratio        |                            |
| 7.85     | e-6                      | 2.1e8            |           |        |             | 2e-1                   |                            |

### 图 1-22 材料标签页

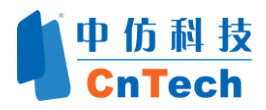

 在 Contacts 标签页中,选择 From Mask 2 To Mask2 并且点击 Add contact Pair ,如图 1-23 所示。这将建立一个自接触的条件。在 Summary 选框中,将 会显示所连接的部件。

| Aodel:         | Model 2                                                                                                    |                        | Model type       | FE          | • Exp                                                    | ort type                                                       | LS-Dyna volume (solid/shells)     |
|----------------|----------------------------------------------------------------------------------------------------|------------------------|------------------|-------------|----------------------------------------------------------|----------------------------------------------------------------|-----------------------------------|
| Seneral        | Volume meshir                                                                                                    | ng Materials Co        | intacts Node set | ts Shells   | Mesh refine                                              | ment                                                           |                                   |
| From           |                                                                                                    |                        |                  |             | То                                                       |                                                                |                                   |
| Mask 2         |                                                                                                    |                        |                  |             | Bounda<br>Bounda<br>Bounda<br>Bounda<br>Bounda<br>Mask 2 | ry_Xmin<br>ry_Xmax<br>ry_Ymin<br>ry_Ymax<br>ry_Zmin<br>ry_Zmax |                                   |
| Add s<br>Summi | urface Ad<br>rry<br>2 <-> Mesk 2                                                                                                    | d contact pair         | Add all possible | contact pai | rs                                                       |                                                                | Add/manage mesh selection volumes |
|                | and the second second se | Paracus all cost       | -                |             |                                                          |                                                                |                                   |
| Rem            | THE CONTRACT                                                                                                    | PLATE AND AND A STREET |                  |             |                                                          |                                                                |                                   |

图 1-23 连接标签页(模型配置对话框)

- 7. 在 Node Sets 标签页中, (图 1-24)
  - a. 选择 From Mask2 to Boundary\_Zmin, 并点击 Add Node set
  - b. 重复 From Mask2 to Boundary\_Zmax.
  - c. 这样就会建立一个节点集,来约束底部泡沫并且允许应用到顶部的边界位移 条件。
- 8. 点击 Close 关闭 Model configuration

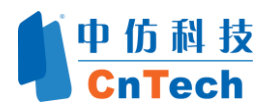

| Indels                |                                            |                       |                 |                                                                                                    |
|-----------------------|--------------------------------------------|-----------------------|-----------------|----------------------------------------------------------------------------------------------------|
| iourei.               | Model 2                                    | M                     | lodel type FE   | Export type LS-Dyna volume (solid/shells)                                                                          |
| ieneral               | Volume meshing                             | Materials Contacts    | Node sets Shell | ells Mesh refinement                                                                                               |
| From                  |                                            |                       |                 | То                                                                                                    |
| Mask 2                | 2                                          |                       |                 | Boundary, Xmin<br>Boundary, Ymin<br>Boundary, Ymax<br>Boundary, Zmin<br>Boundary, Zmin<br>Boundary, Zmax<br>Mask 2 |
| Add r<br>Summ<br>Mask | ande set Add a<br>ary<br>2 - Boundary Zmin | Il possible node sets |                 | Add/manage selection volumes                                                                                       |
|                       |                                            |                       |                 |                                                                                                    |
|                       |                                            |                       |                 |                                                                                                    |
|                       |                                            |                       |                 |                                                                                                    |
| Rem                   | ove node set                               | emove all node sets   |                 |                                                                                                    |

图 1-24 Node set 标签页

9. 在 FE model → General 选项卡中,点击 Full model <sup>●</sup>,来创建新的体网格。将 出现 Meshing process 进度条,在完成计算之后, Scan IP 的体网格如图 1-25 所 示。

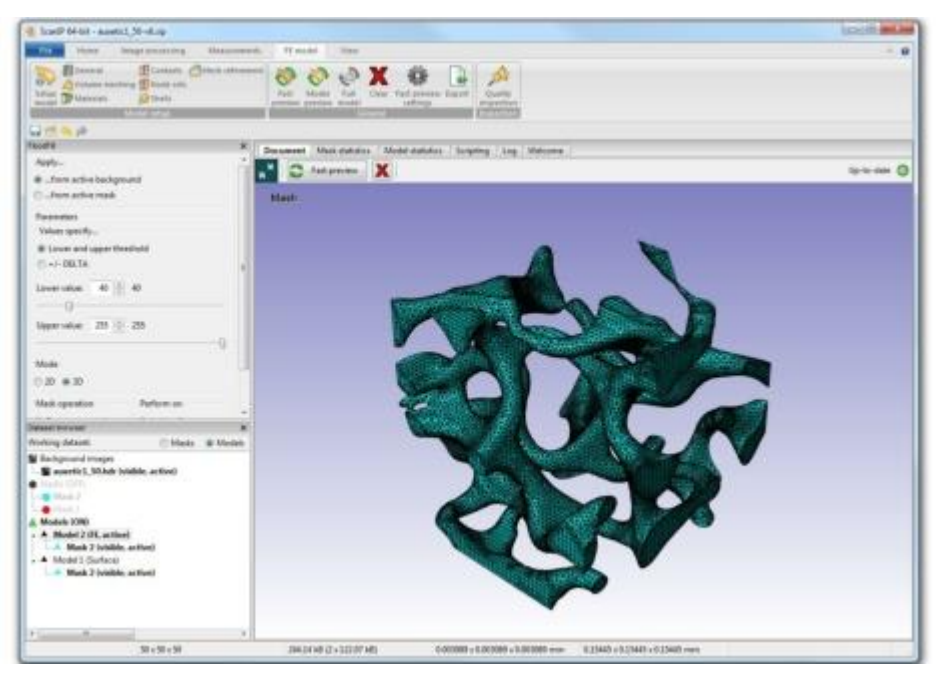

图 1-25 完成 FE 网格

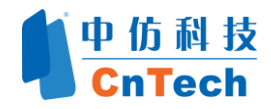

# 查看网格质量信息

点击 Home→Toolboxes→Log , 或者在工作区直接切换 Log 标签, 在此 查看已生成的单元质量和数量(图 1-26)。

Document Model statistics Mask statistics Log Scripting Welcome Load more Load all 2013-06-05 16:13:58 - New Mesh Model: Model 1 Duration : 4s Number of volume elements: Tetrahedral elements: 94392 Hexahedral elements: 4316 Total number of volume elements: 98708 Volume of elements: Tetrahedral elements: 0.000269209 Hexahedral elements: 0.00011943 Total volume of elements: 0.000388639 Number of nodes: 30660 In-out aspect ratio - Mean: 0.676547 n-out aspect ratio - Min: 0.200053 n-out aspect ratio - Number of elements with ratio worse than 10.00: 0 (0.0000% ) Edge length aspect ratio - Mean: 1.92132 Edge length aspect ratio - Max: 11.7156 Edge length aspect ratio - Number of elements with ratio greater than 10.00: 1 (0.0010% ) Angular skew - Mean: 0.427151 Angular skew - Max: 0.913613 Angular skew - Number of elements with skew greater than 0.95: 0 (0.0000% ) Tet volume skew - Mean: 0.478505 Tet volume skew - Max: 0.974277 Tet volume skew - Number of elements with skew greater than 0.9999: 0 (0.0000% ) Shape factor - Mean: 0.521495 Shape factor - Min: 1.0301e-008 Shape factor - Number of elements worse than 0.0001: 0 (0.0000% ) Tet dihedral angle - Min: 7.85197 Tet dihedral angle - Max: 171.737 Tet dihedral angle - Number of tetrahedra with angle less than 5: 0 (0.0000% ) Tet dihedral angle - Number of tetrahedra with angle more than 170: 14 (0.0148% ) Jacobian - Mean: 0.546657 Jacobian - Min: 0.0433784 Jacobian - Number of elements worse than 0.05: 1 (0.0010%) 2013-06-05 16:13:59 - Mesh generation

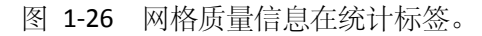

In-out aspect ratio - Mean (各面的入出比中值)是传统 +FE 衡量标准,以最 小质量为目标。 在本例中,此数值已经达到了 0.6,一般来讲,只要超过 0.1 都可以认为是高质量的网格。

此外, Edge length aspect ratio-Mean (各面边缘长度比中值)作为比较值给出。通常允许的最大值为 10。本例中平均比值为 1.9,最差的是 7.6。

### 导出 FE 模型

1. 保存网格,并点击 FEmodel→General→Export

2. 在导出网格后会出现 Export Summary 对话框,如图 1-27 点击 Close 以继续。

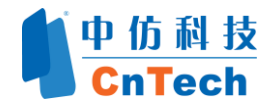

| ort Summary                                                                        |                                                                                                    |
|------------------------------------------------------------------------------------|----------------------------------------------------------------------------------------------------|
| Model export (<br>Nodes<br>Elements<br>Part: M<br>Contacts<br>Node sets<br>Contact | to LS-Dyna volume (solid/shells<br>= 32929<br>lask 2<br>t: Mask 2 self-contact<br>t NodeSet: Mask 2 with ZMIN<br>t NodeSet: Mask 2 with ZMAX |
|                                                                                    |                                                                                                    |
|                                                                                    |                                                                                                    |

图 1-27 Export Summary 对话框

- 3. 现在将导出 STL 表面模型, 按照前面在 Model configuration 中的设置。
  - a. 如果不需要,点击 NO 取消;
  - b. 如果需要保留输出 STL 文件,则点击 YES;
  - c. 选择 ASCII 或者 Binary 决定输出的 STL 类型。

已经创建好的 FE 网格,可用于在 LS-DYNA<sup>®</sup>中进行有限元分析。如果您想创 建一个 CFD 网格,请继续学习下面的指导。

### 1.4.3 输出用于 CFD 分析的模型

这一章节,我们要创建 CFD 网格来使用 FLUENT®模拟空气通过泡沫的流动。因此,我们首先需要建立一个新的蒙板来定义空气流动的区域,通过复制和 逆向泡沫蒙板能够实现。

### 建立流体区域

- 1. 回到 Document 的工作区域标签。
- 2. 在 Dataset browser 的顶部切换 Models 模式为 Masks 模式。
- 3. 复制 Mask2 ,即右击 Mask 2 的名字,选择 Duplicate (如图 1-28 ),这将建 立一个新的蒙版,命名为: Copy of mask2 。另外,双击蒙版也能直接复制.

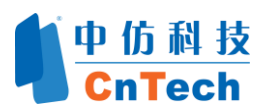

| Working dataset: |                                   | Masks | Models |
|------------------|-----------------------------------|-------|--------|
| Background       | images<br>_50.hdr (visible, act   | ive)  |        |
| Masses           | Toggle visibility<br>Isolate      |       |        |
| Mod              | Add to active more<br>Move down   | del   |        |
|                  | Duplicate                         |       |        |
| Show visi        | Change colour<br>Delete<br>Rename | •     |        |
| _                | Boolean operation                 |       |        |

图 1-28 复制蒙版

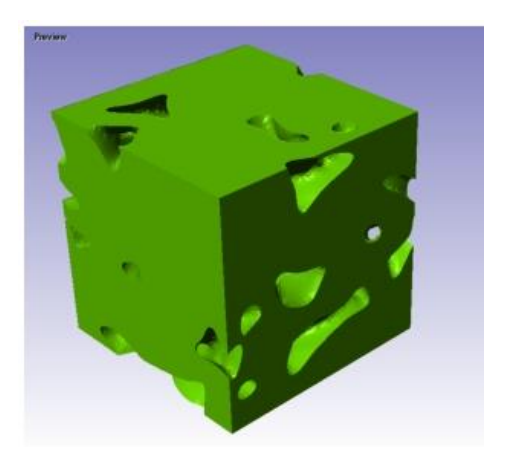

图 1-29 Mask2 的补集

- 4. 逆向复制(求补集) Mask 2, 右击 copy of mask 2, 选择 Boolean operation → Invert → on all slices
- 5. 重新命名 Copy of mask2 为 Air,选中蒙版名称之后按 F2 键,键入新名称。
- 6. 隐藏 Mask1 和 Mask2,分别右键点击两个蒙版并选择 Toggle visible.
- 7. 预览结果,点击 3D preview → General → Model preview 🔊,如图 1-29。

# 建立 CFD 模型

- 1. 切换为 models mode, 在 Dataset browser 的顶部选择 Models.
- 2. 在 Dataset browser 中,右击 Models (ON) 并且选择 creat a new CFD model 如图 1-30

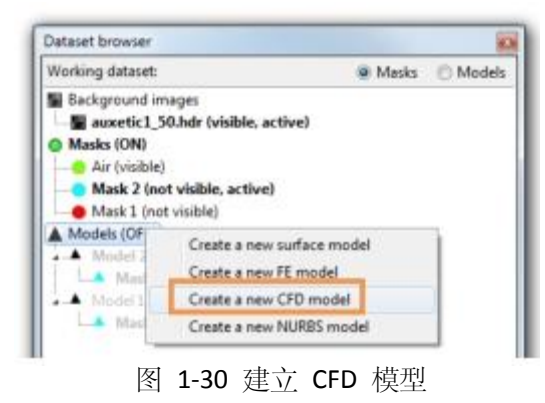

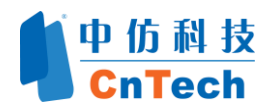

拖拽 Air 蒙版到新的模型,这个例子是 Model3 (CFD)

3. 重命名为 Airflow volume

### 配置模型与剖分网格

- **1.** 打开 Model configuration 对话框,右击 Model3 (CFD) 并选择 Model configuration...
- 2. 在 Model configuration 对话框改变 Model Type 为 CFD,输出格式 Export type 为 Fluent volume
- 3. 在 General 中,选中 Use smart mask smoothing, 其他保持默认值。
- 4. 在 Volume meshing (体网格)标签页中(图 1-31):
  - a. 在 Meshing algorithm selection (网格化分算法选择)中,将算法改为 +FE-Free。
  - b. 将网格的 Compound coarseness (粗糙度) 改为 -25, 这会在维持模型细节 的情况下减少单元数量。

| Adel configuration               | n                                                                        |       |
|----------------------------------|--------------------------------------------------------------------------|-------|
| Model: Airflov                   | e volume Model type CFD • Export type Fluent volume                      | •     |
| General Volum                    | ne meshing Materials Boundary conditions Mesh refinement Boundary layers |       |
| Mesh creation a                  | dgorithm +FE Free *                                                      |       |
| Meshing algorit                  | hm settings                                                              |       |
| Compound cor<br>(-50 = coarse, 0 | anseness<br>0 = +FE Grid surface, +50 = fine)                            | -Z (* |
| Elements type                    | All tetrahedra (linear)                                                  |       |
| Show advan                       | nced parameters >> Edit advanced parameters                              |       |
|                                  |                                                                          |       |
|                                  |                                                                          |       |
|                                  |                                                                          |       |
|                                  |                                                                          |       |
|                                  |                                                                          |       |
|                                  |                                                                          |       |
|                                  |                                                                          |       |
|                                  |                                                                          |       |
|                                  |                                                                          |       |
|                                  |                                                                          |       |
|                                  |                                                                          |       |
| Other options                    | theoration.                                                              |       |
| Also export                      | t surface model (STL)                                                    |       |
| Snap to par                      | rent surface                                                             |       |
| Allow gaps                       | ; at n-part junctions                                                    |       |
| Reset to defau                   | <i>k</i>                                                                 |       |
|                                  | Close                                                                    |       |
|                                  |                                                                          |       |

图 1-31 网格配置对话框

- 5. 在 Materials 标签,确认 Material type 为 Fluid
- 6. 在边界条件(Boundary Conditions)中,建立流入速度入口 velocity inlet 和压力 出口 pressure outlet,分别在 Zmin 和 Zmax 来模拟外部条件下的泡沫。执行下 列操作

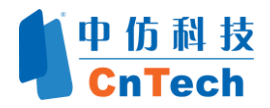

- a. 选择 Form Air To boundary\_Zmin , 点击 Add surface
- b. 在 Summary 中看到已建立的条件。在此可以进行编辑,点击条件 Air-Boundary-Zmin (wall),然后将 boundary condition type 从 wall 改为 velocity inlet,如图 1-32

| Modet: Airflow volume                | Model type CFD              | Export type Fluent vi                                                                        | olume |                                                                                                    |
|--------------------------------------|-----------------------------|----------------------------------------------------------------------------------------------|-------|----------------------------------------------------------------------------------------------------|
| General Volume meshing Materials     | Boundary conditions Mesh or | finement   Boundary layers                                                                   |       |                                                                                                    |
| From                                 |                             | To                                                                                           |       |                                                                                                    |
|                                      |                             | Background<br>Boundary,Xmin<br>Boundary,Xmas<br>Boundary,Ymin<br>Boundary,Ymas               |       |                                                                                                    |
|                                      |                             | Boundary, Zmas<br>Interior                                                                   |       |                                                                                                    |
| Add surface Add contact pair         | Add all possible contact pe | in                                                                                           | Ad    | ld/manage mesh clipping volumes                                                                                                    |
| Air - Boundary Zmin (Velocity inlet) |                             | Boundary condition type                                                                      |       |                                                                                                    |
|                                      |                             | Wall<br>Symmetry<br>Webschylmier<br>Pressure inlet<br>Indet vent<br>Indet vent<br>Intake fan |       | Note: All possible contacts (this<br>includes contacts that are not<br>issted in Contacts summary) are<br>exported as "Wall" by default. |
|                                      |                             | Exhaust fan<br>Outlet vent                                                                   |       |                                                                                                    |

图 1-32 边界条件

c. 选择 From Air To Boundary—Zmax, 但此时将 Boundary condition type 设置 为 Pressure Outlet 如图 1-33

| lar - Boundary Zmin (Velocity inlet) | Boundary condition type                                                                                                    |  |                                                                                                    |  |
|--------------------------------------|----------------------------------------------------------------------------------------------------|--|----------------------------------------------------------------------------------------------------|--|
| Ar - Beundury, Zmwi (Pyesurs duflit) | Wall<br>Symmetry<br>Velocity inlet<br>Pessure inlet<br>Initia vent<br>Initia et an<br>Densure motion<br>Enhance motion<br>Enhance motion<br>Cutter vent<br>Cutter<br>Interfacie<br>Perous jump |  | Note: All possible contacts (this<br>includes contacts that are not<br>listed in Correct, surmary) are<br>exported as "Wall" by default. |  |

图 1-33 设定边界条件

- 7. 点击 Close 结束设置。
- 8. 在菜单栏 CFD model → General 中点击 Full model 🌑, 运行结果如图 1-34

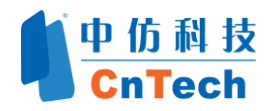

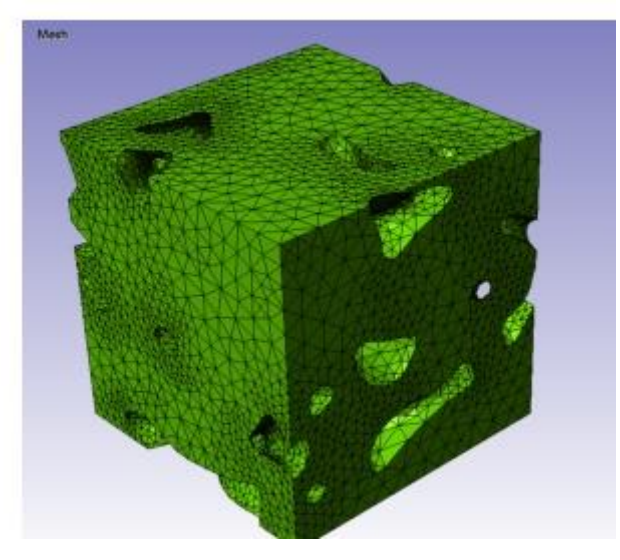

1-34 3D 视角在完成 CFD 网格之后

查看网格质量信息,点击 Home → Toolboxes → Log <sup>III</sup>,如图 1-35。

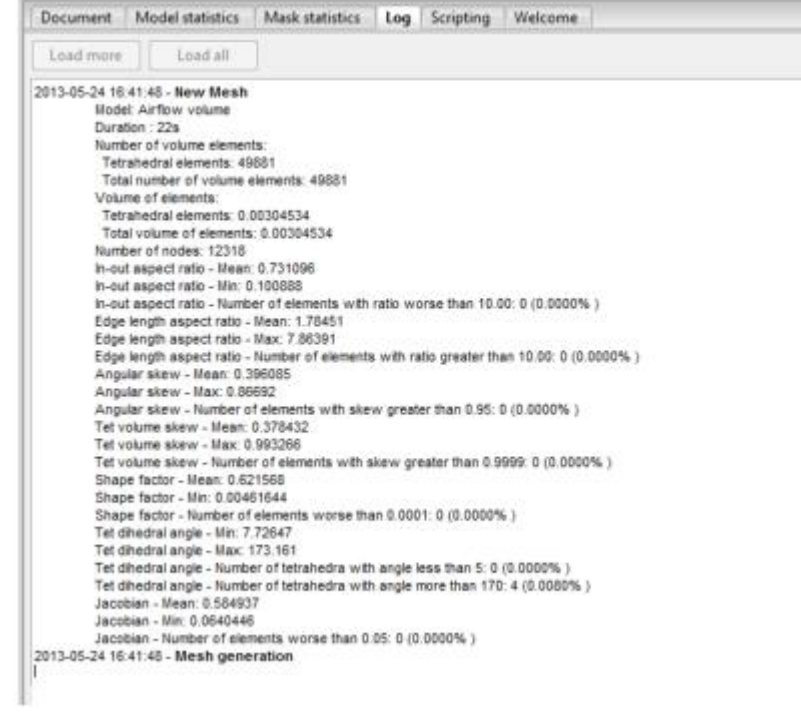

图 1-35 网格质量统计标签

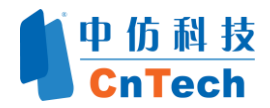

# 输出 CFD 模型:

1. 在 CFD model →General→ Export 采保存网格;

2. 输出网格后,将出现 Summary 对话框。点击 Close 继续;

3. 选择文件名进行保存。

您现在已经创建了用于 FLUENT®中进行 CFD 分析的网格模型。

### 关于中仿科技

中仿科技(CnTech)是中国区领先的仿真分析软件和项目咨询解决方案的供应商。 与 Simpleware 公司达成战略合作伙伴关系,为我国的高校和企业科研用户提供最全 球最先进的图像处理及数值计算网格生成产品和服务。Simpleware 公司的技术与中 仿科技精益研发技术相辅相成,双方的合作将更加有利于精益研发技术的丰富与发 展。作为国内仿真技术行业的领跑者,中仿科技一直致力于仿真技术领域最专业的 软件系统集成与实施和项目咨询,协助用户提高产品技术附加值、提升核心竞争 力。更详细的信息请参考:www.cntech.com.cn